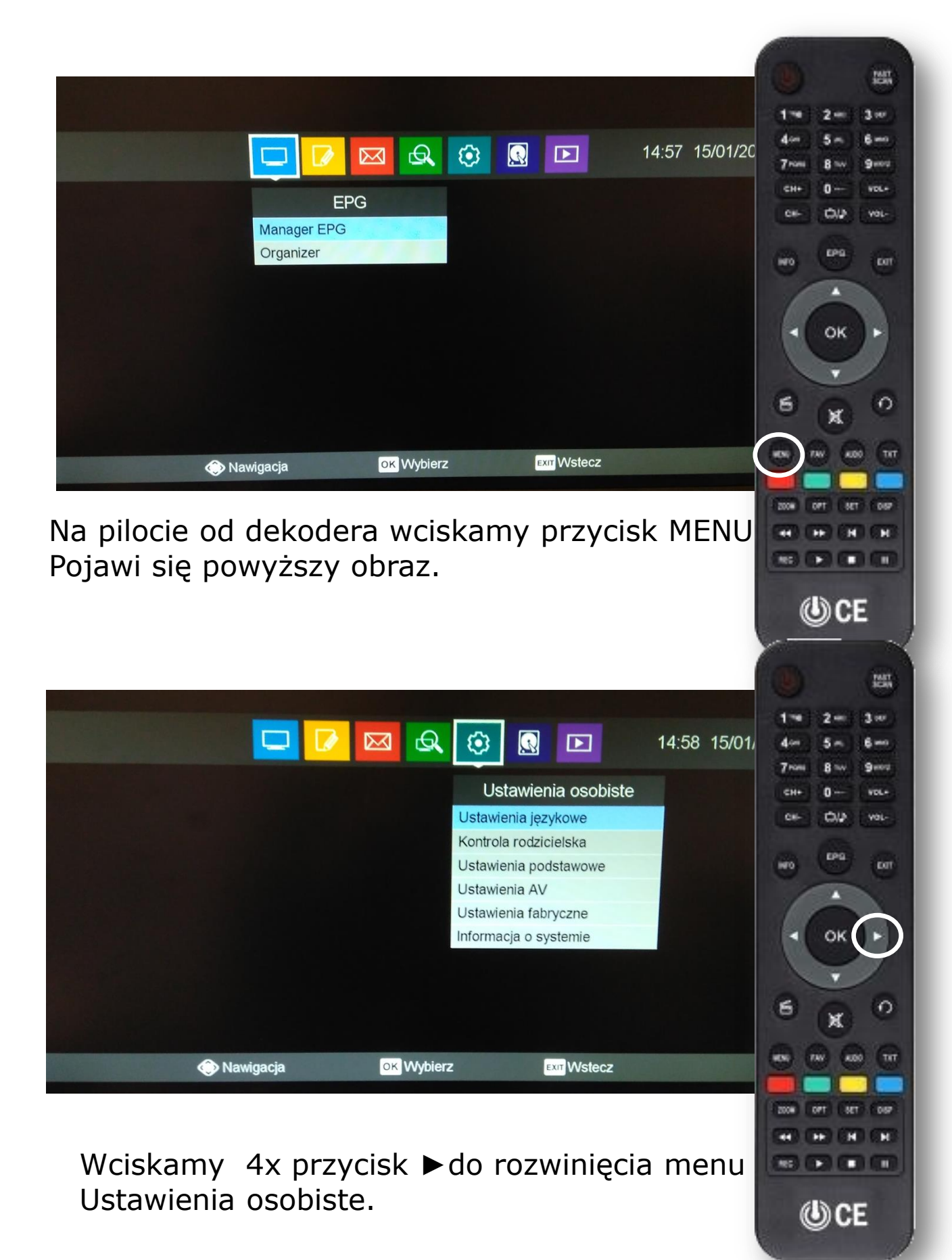

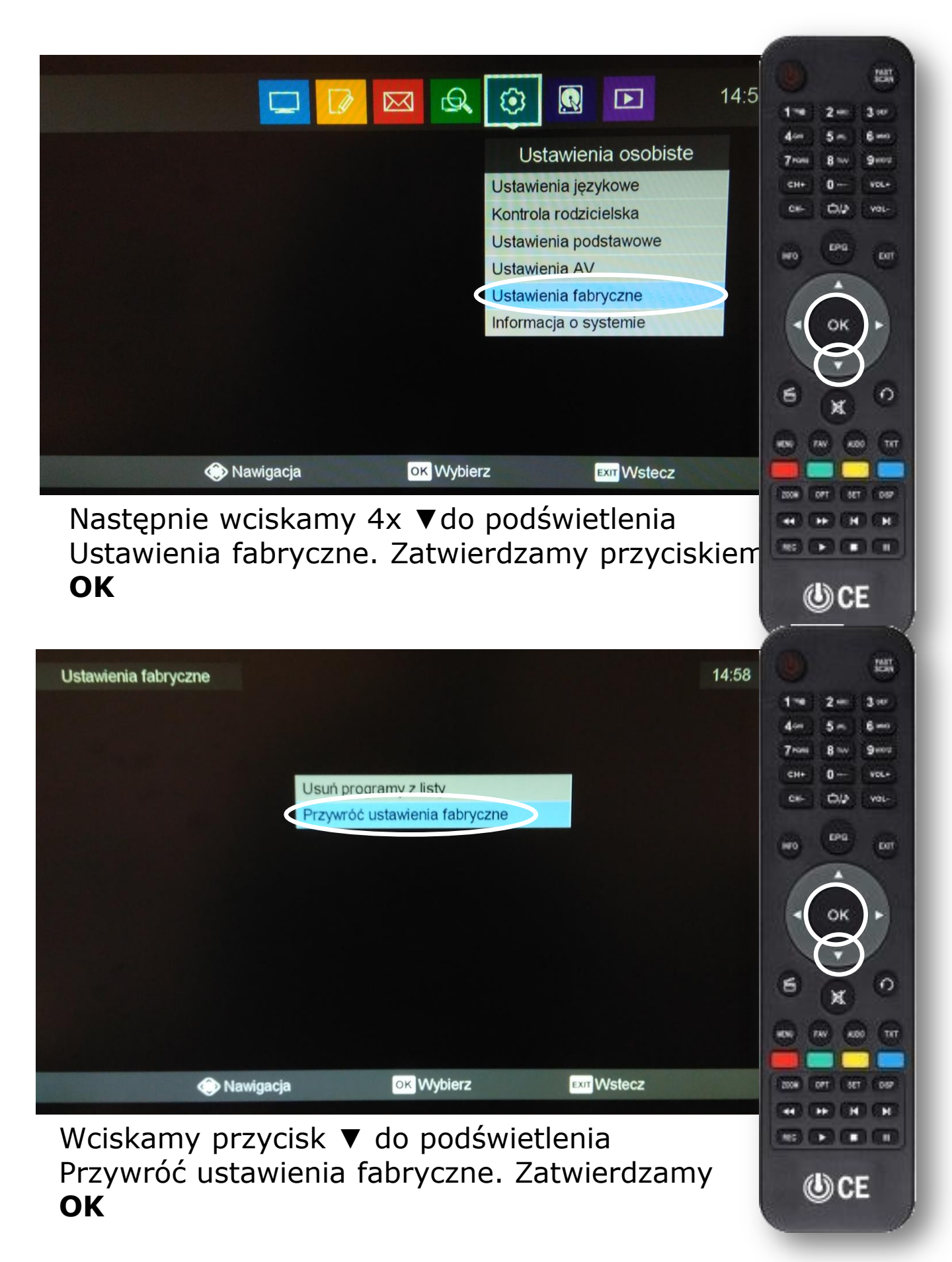

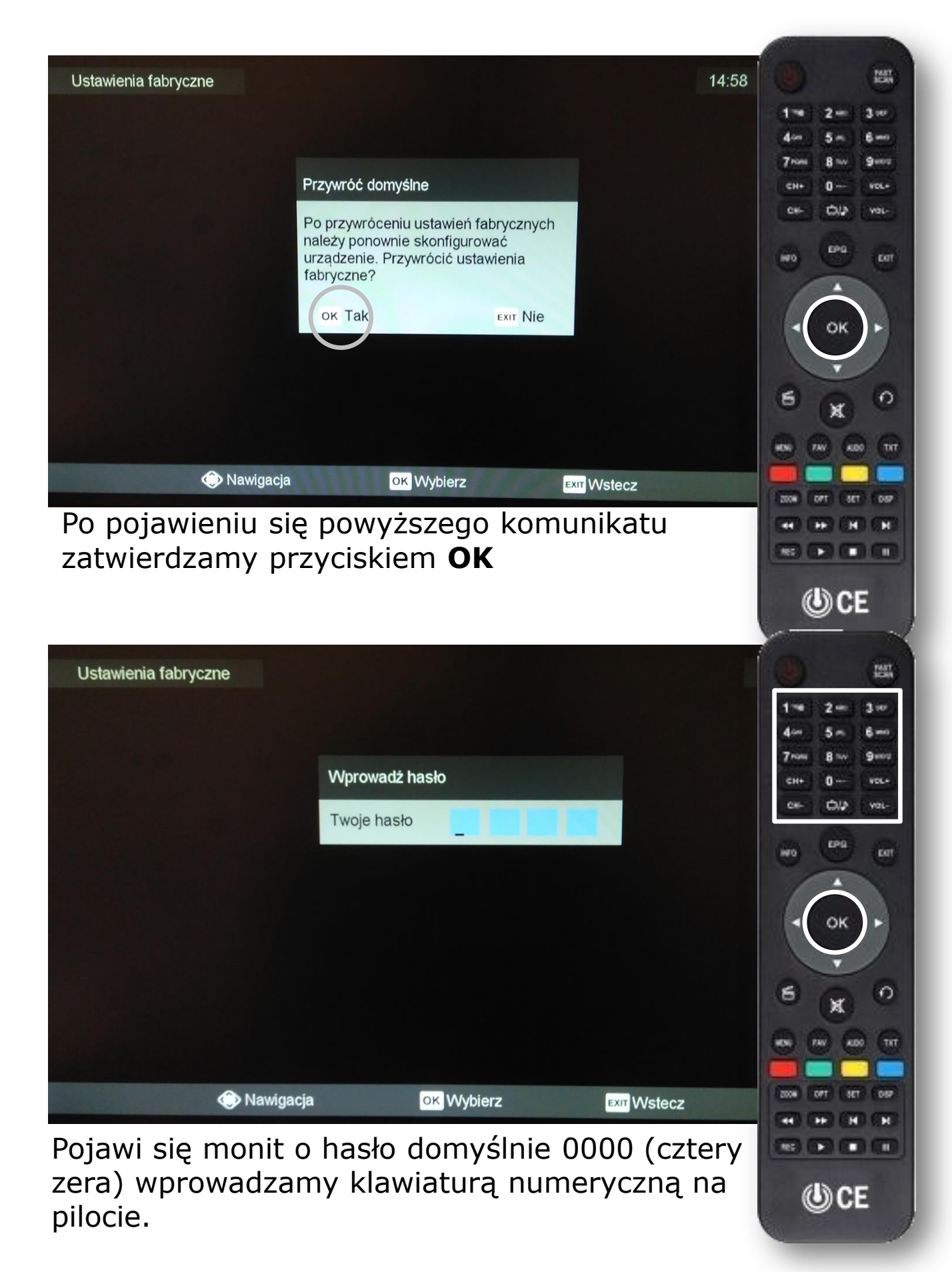

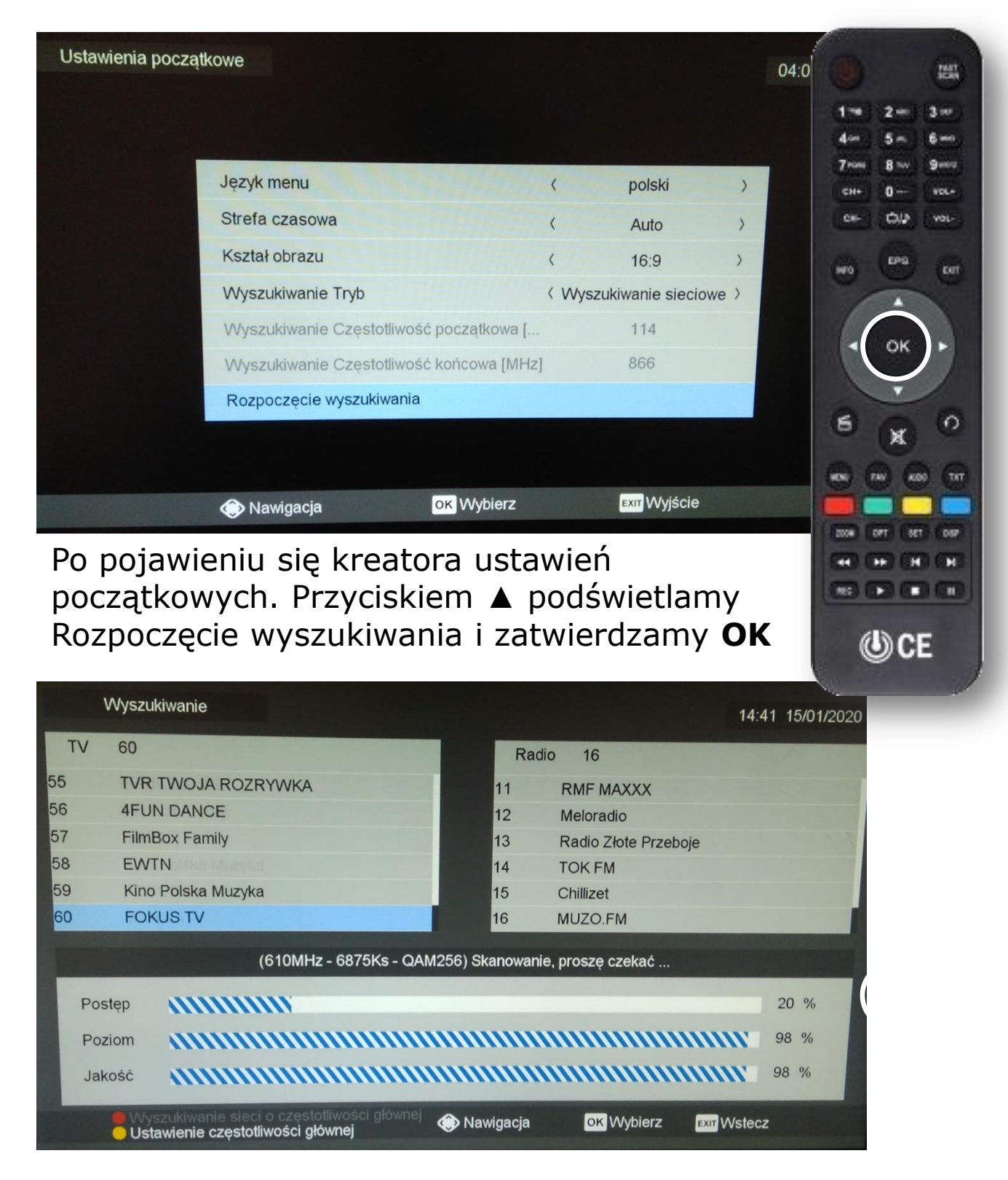

Teraz przez około 5 minut na ekranie będą pojawiać się nazwy kanałów. Czekamy do zakończenia.

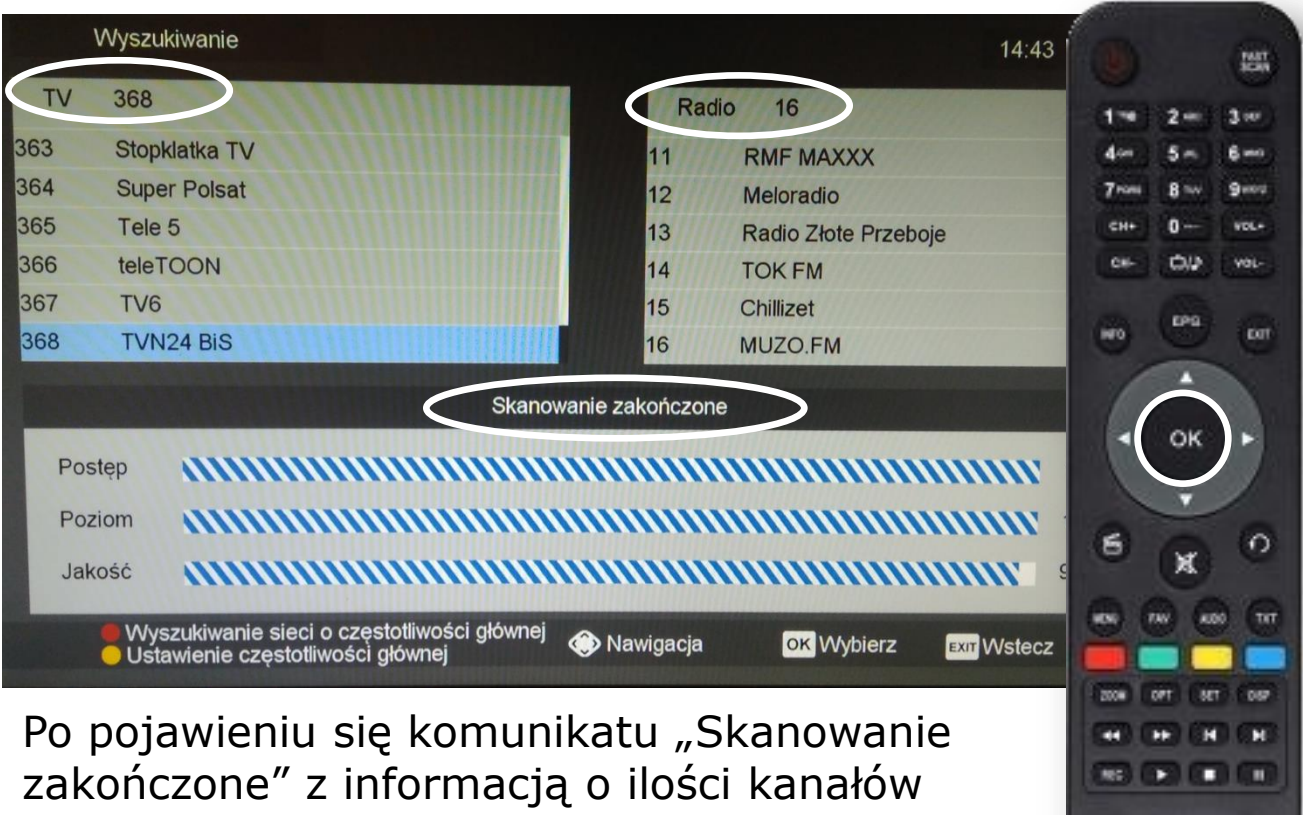

(CE

wychodzimy przyciskiem **OK.** 

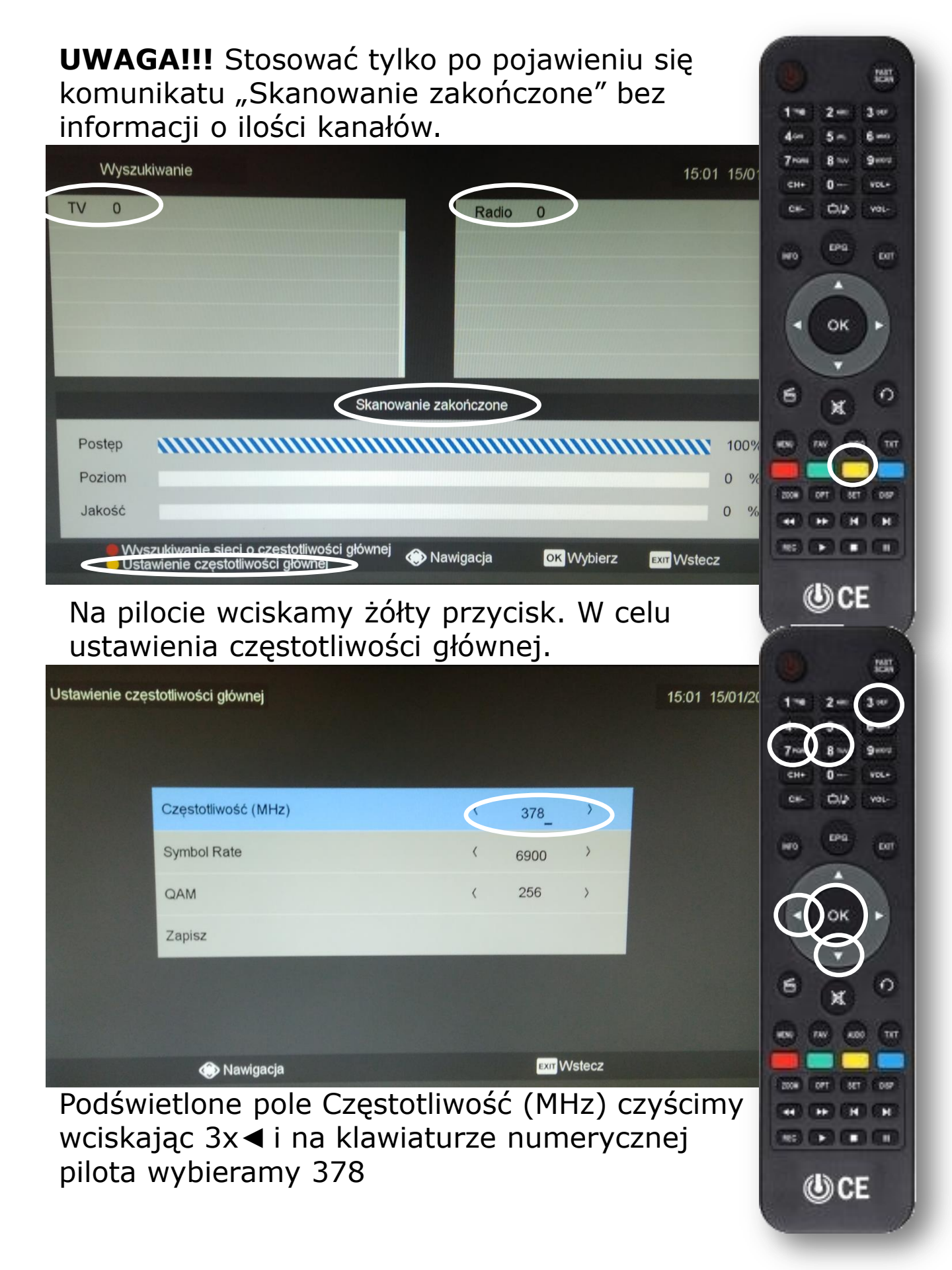

| Ustawienie częstotliwości głównej 10:24 16/01/2020 |                                                                                                    |                                                             |                                                         |                                              | 16/01/2020                                    | 1 = 2-<br>4 5-                                                                                                    |                                         |
|----------------------------------------------------|----------------------------------------------------------------------------------------------------|-------------------------------------------------------------|---------------------------------------------------------|----------------------------------------------|-----------------------------------------------|----------------------------------------------------------------------------------------------------|-----------------------------------------|
|                                                    |                                                                                                    |                                                             |                                                         |                                              |                                               | 7 8                                                                                                    | 9.00                                    |
|                                                    | Częstotliwość (MHz)                                                                                                |                                                             | < 378 <sup>3</sup>                                      |                                              |                                               | CH+ 0                                                                                                    | VOL-                                    |
|                                                    | Symbol Rate                                                                                                    |                                                             | < 6900 >                                                |                                              |                                               |                                                                                                    | ( DOT                                   |
|                                                    | QAM                                                                                                    |                                                             | < 256 >                                                 |                                              |                                               | ~ (-                                                                                                    |                                         |
| <                                                  | Zapisz                                                                                                    |                                                             |                                                         |                                              |                                               | • ок                                                                                                    | ▶                                       |
|                                                    |                                                                                                    |                                                             |                                                         |                                              |                                               | ·                                                                                                    |                                         |
|                                                    |                                                                                                    |                                                             |                                                         |                                              |                                               | 6 x                                                                                                    | 0                                       |
|                                                    |                                                                                                    | OK Wybierz                                                  | EXIT WSte                                               | ecz                                          |                                               |                                                                                                    | 000 (TTT                                |
|                                                    | Miniguoju                                                                                                    |                                                             |                                                         |                                              |                                               | 2008 077 6                                                                                                    | 1007                                    |
| Przyciskiem 🔺 podświetlamy Zapisz i                |                                                                                                    |                                                             |                                                         |                                              |                                               |                                                                                                    | H) (H)                                  |
| zatwi                                              | erdzamy <b>OK</b>                                                                                                  |                                                             |                                                         |                                              |                                               | (NE) (P) (I                                                                                                    |                                         |
|                                                    |                                                                                                    |                                                             |                                                         |                                              |                                               | (U) (U)                                                                                                    | E                                       |
|                                                    |                                                                                                    |                                                             |                                                         |                                              |                                               |                                                                                                    | 1                                       |
| Wyszi                                              | Ikiwanie                                                                                                    |                                                             |                                                         |                                              | 15:04 45:0                                    |                                                                                                    | Ser.                                    |
| Wyszu                                              | ıkiwanie                                                                                                    |                                                             |                                                         |                                              | 15:01 15/0                                    |                                                                                                    | inter of                                |
| Wyszu<br>TV 0                                      | Ikiwanie                                                                                                    |                                                             | Radio 0                                                 |                                              | 15:01 15/0                                    | 1~ 2-<br>4~ 5-                                                                                                    | 3 m<br>6 m                              |
| Wyszu<br>TV 0                                      | ıkiwanie                                                                                                    |                                                             | Radio 0                                                 |                                              | 15:01 15/0                                    | 1** 2**<br>4** 5**<br>7*** 8**                                                                                                    | 3 er<br>6 m<br>9 m                      |
| TV 0                                               | ıkiwanie                                                                                                    |                                                             | Radio 0                                                 |                                              | 15:01 15/0                                    | 1 та 2 та<br>4 ст 5 та<br>7 тон 8 то<br>сн+ 0 та<br>сн- слФ                                                                                                    | 3 av<br>6 m<br>9 m<br>7 m<br>7 m        |
| TV 0                                               | ıkiwanie                                                                                                    |                                                             | Radio 0                                                 |                                              | 15:01 15/0                                    | 1 *** 2 ***<br>4 ** 5 **<br>7 *** 8 ***<br>6 ** 0 **<br>6 ** 0 **<br>6 ** 0 **                                                                                                    | 3 au<br>6 - a<br>9 - au<br>vol.         |
| TV 0                                               | ıkiwanie                                                                                                    |                                                             | Radio 0                                                 |                                              | 15:01 15/0                                    | 1 ** 2 **<br>4 ** 5 **<br>7 *** 0 **<br>6 ** 0 **<br>6 **<br>1 **<br>1 ** 2 **<br>1 **<br>1 **   | · · · · · · · · · · · · · · · · · · ·   |
| TV 0                                               | Ikiwanie                                                                                                    | Skanowanie zako                                             | Radio 0                                                 |                                              | 15:01 15/0                                    | 1 ** 2 **<br>4 ** 5 **<br>7 *** 8 **<br>c+* 0 **<br>c*<br>0 **<br>0 **<br>0 **<br>0 **<br>0 **                                                                                                    |                                         |
| TV 0<br>Postęp                                     | ıkiwanie                                                                                                    | Skanowanie zako                                             | Radio 0                                                 |                                              | 15:01 15/0                                    | 1 ** 2 **<br>4 ** 5 **<br>7 *** 8 **<br>6 ** 0 **<br>6 **<br>6 **<br>1 **<br>6 **<br>6 **<br>7 **<br>6 **<br>6 **<br>6 **<br>7 **<br>6 **<br>6 **<br>7 **<br>7 * |                                         |
| VVyszu<br>TV 0<br>Postęp<br>Poziom                 | ıkiwanie                                                                                                    | Skanowanie zako                                             | Radio 0<br>ończone                                      |                                              | 15:01 15/0 <sup>2</sup>                       | 1* 2=<br>4* 5*<br>7** 8*<br>0+<br>0+<br>0+<br>0+<br>0+<br>0+<br>0+<br>0+<br>0+<br>0+<br>0+<br>0+<br>0+                                                                                                    |                                         |
| VVyszu<br>TV 0<br>Postęp<br>Poziom<br>Jakość       | ıkiwanie                                                                                                    | Skanowanie zako                                             | Radio 0                                                 |                                              | 15:01 15/0 <sup>2</sup><br>100%<br>0 %<br>0 % | 1* 2=<br>4* 5*<br>7** 8*<br>0+<br>0+<br>0+<br>0*<br>0*<br>0*<br>0*<br>0*                                                                                                    | O O C E E E E E E E E E E E E E E E E E |
| Vyszu<br>TV 0<br>Postęp<br>Poziom<br>Jakość        | ikiwanie<br>iszukiwanie sieci o częstotliwośc<br>tawienie częstotliwości głównej                                   | Skanowanie zako                                             | Radio 0<br>ończone<br>gacja OK V                        | Vybierz Exr V                                | 15:01 15/0<br>100%<br>0 %<br>0 %<br>Vstecz    | 1 ** 2 **<br>4 ** 5 **<br>7 *** 8 **<br>CH+ 0 **<br>CH+ 0 **<br>CH                                                                                                    |                                         |
| Postęp<br>Poziom<br>Jakość                         | ukiwanie<br>szukiwanie sieci o częstotliwośc<br>tawienie częstotliwości głównej<br>bisaniu pojawi                  | Skanowanie zako                                             | Radio 0<br>ończone<br>gacja OK M                        | Vybierz Exr V                                | 15:01 15/0<br>100%<br>0 %<br>Vstecz           | 1 ** 2 **<br>4 ** 5 **<br>7 *** 8 **<br>6 * 0 **<br>1 ** 0 **<br>6 **<br>1 **<br>1 ** 2 **<br>1 **<br>1 **       |                                         |
| Postęp<br>Poziom<br>Jakość<br>PO zap               | ukiwanie<br>szukiwanie sieci o częstotliwośc<br>tawienie częstotliwości głównej<br>pisaniu pojawi<br>Na pilocie wy | Skanowanie zako<br>i głównej 🌚 Nawi<br>Się pono<br>/bieramy | Radio 0<br>ończone<br>gacja OK M<br>ownie po            | Vybierz xrrV<br>WYŻSZY                       | 15:01 15/0<br>100%<br>0 %<br>Vstecz           | 1 ** 2 **<br>4 ** 5 **<br>7 *** 8 **<br>CH+ 0<br>CH+ 0.02<br>M0 0 0 0<br>M0 0 0<br>M0 0<br>M0 0          |                                         |
| Postęp<br>Poziom<br>Jakość<br>Po zap<br>ekran      | ukiwanie<br>                                                                                                    | Skanowanie zako<br>i głównej 🌚 Nawi<br>się pono<br>vbieramy | Radio 0<br>ończone<br>gacja OK V<br>ownie po<br>czerwor | Vybierz er v<br>Wyższy<br>Wyższy<br>ny przyc | 15:01 15/0<br>100%<br>0 %<br>Vstecz<br>Cisk   | 1 ** 2 **<br>4 ** 5 **<br>7 *** 8 **<br>CH+ 0-<br>CH+ 0-<br>CH+                                                                                                    |                                         |

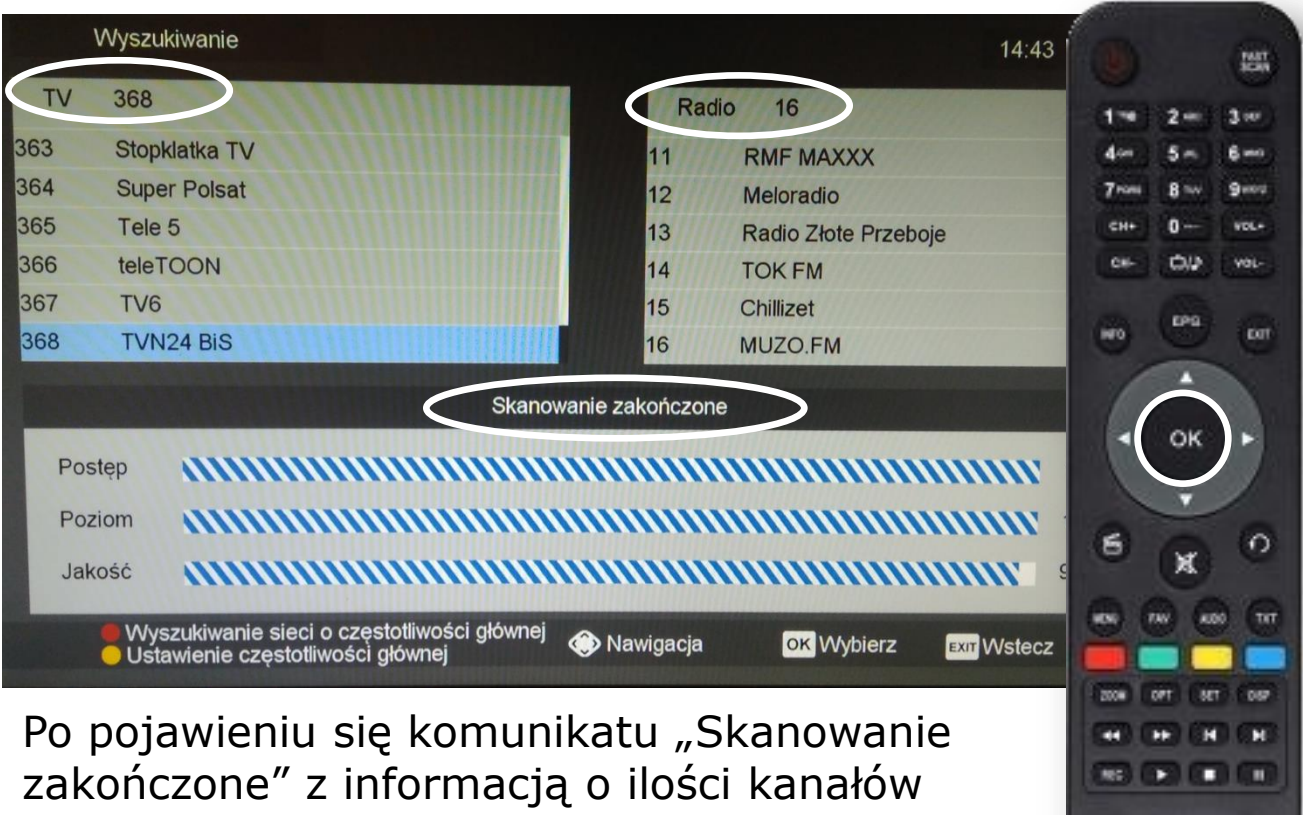

(CE

wychodzimy przyciskiem **OK.** 

Nasi pracownicy chętnie odpowiedzą na wszelkie pytania i pomogą w rozwiązaniu ewentualnych problemów:

- w Biurze Abonenta os. Bolesława Chrobrego 26 pawilon 11

- telefonicznie pod numerem 61 671 00 00 (opłaty wg. stawek operatora)

- na czacie na stronie <u>www.</u>echostar.pl

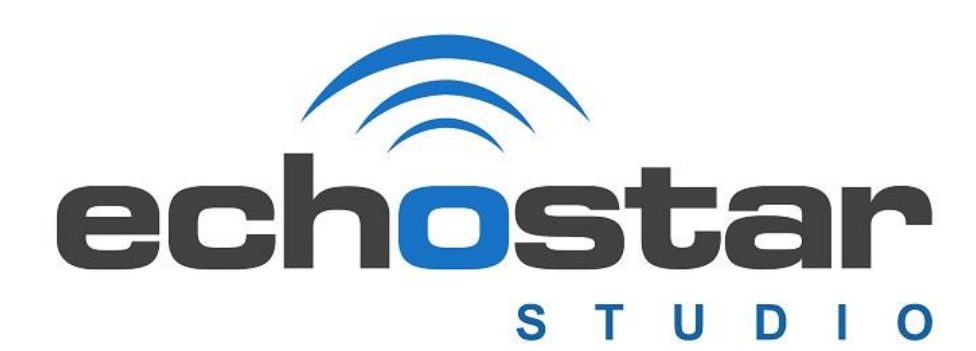